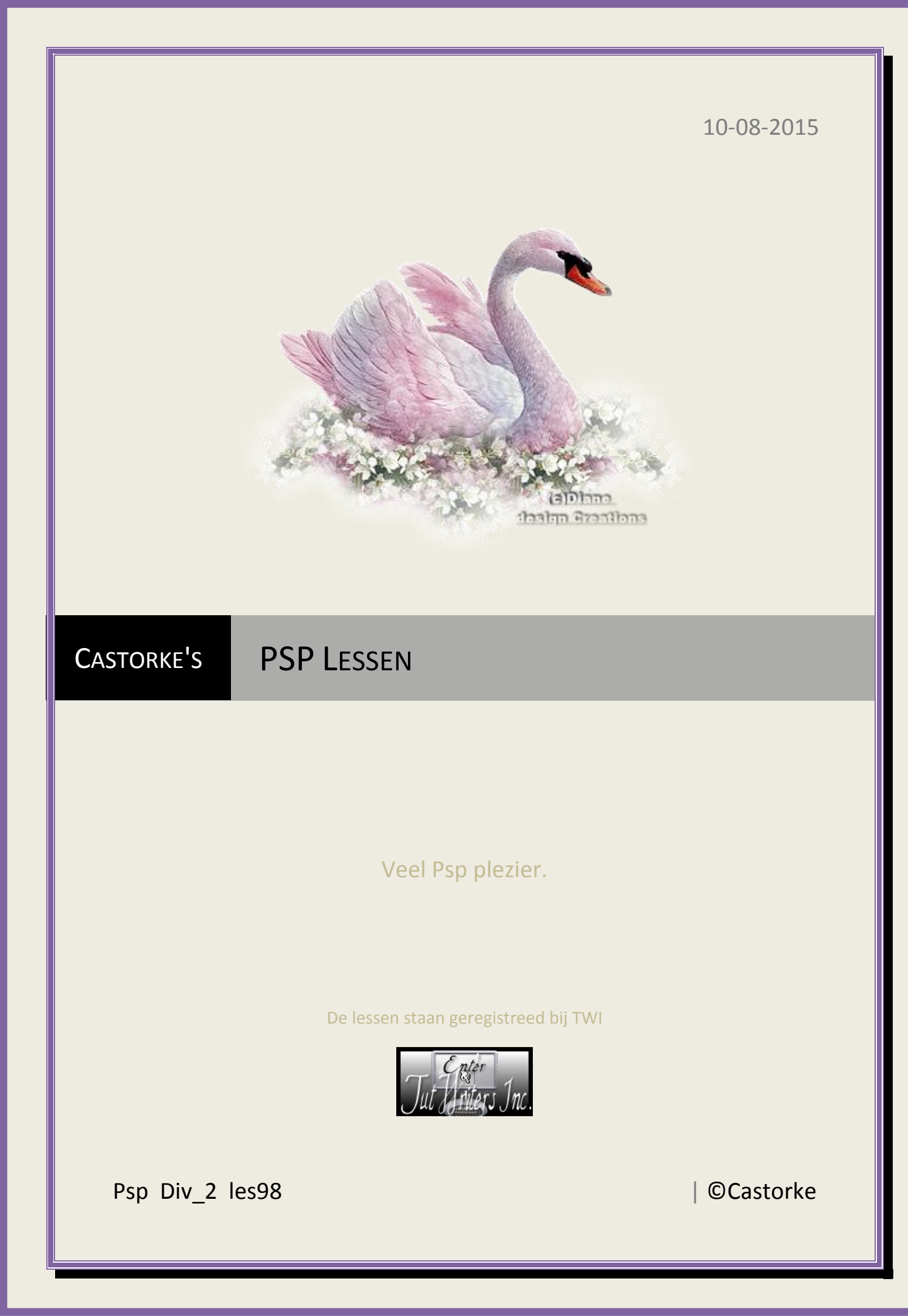

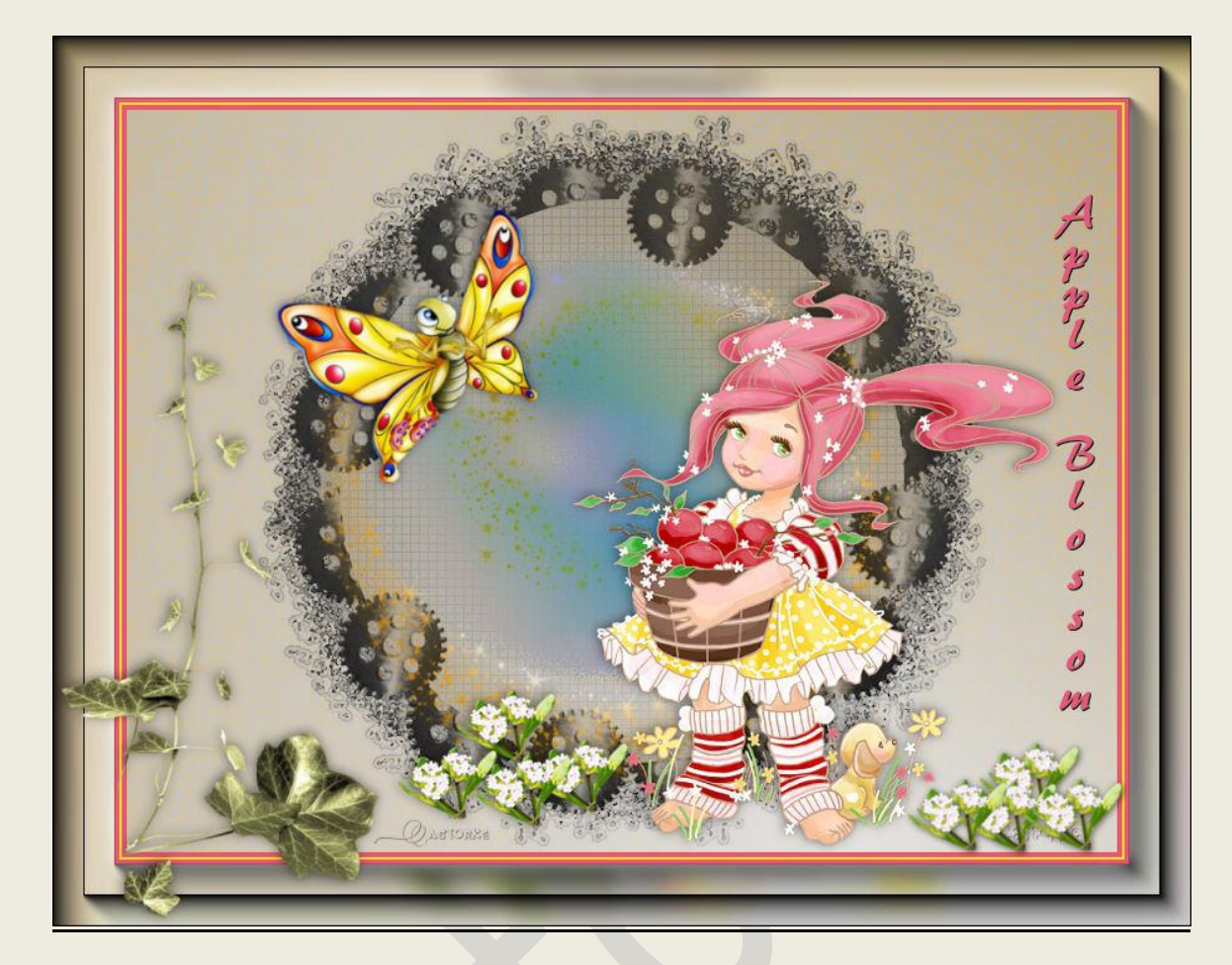

## PSP - div2 - Les 98 Apple Blossom

Is door mezelf gemaakt met psp9 kan best met een ander PSP programma gemaakt worden. Iedere gelijkenis berust op louter toeval.

Materiaal:

Tube van ElisabethBell, Dhedey, Castorke en scraps

Credits vind je hier.

Met dank aan de tubeuses. Respecteer hun werk aub! Zonder hen was deze les niet tot stand gekomen.

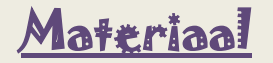

**<u>Filters</u>**: AAA Frames/ Foto Frames

http://www.castorke.be/tutorial/div\_2/tutorial\_diversen\_7.html

Pagina 2 van 4

## ©Castorke

| 1.  | Kleuren: Vg-kleur: #f3ecf3 Ag –kleur: #fdbcba                       |
|-----|---------------------------------------------------------------------|
|     | Maak een verloop als volgt: hoek 0, herhaling 0, omkeren aanvinken. |
| 2.  | Open een nieuwe afbeelding 800 x 600 transparant.                   |
| 3.  | Vul met verloop.                                                    |
| 4.  | Nieuwe rasterlaag                                                   |
|     | Vul met het volgende verloop:                                       |
|     | Zelfde kleuren Lineair hoek 57 herh 1 omkeren aanvinken.            |
| 5.  | Mengmodus op vermenigvuldigen.                                      |
| 6.  | Open masker BBD_MASK-2015_328 .                                     |
| 7.  | Kopieer en plak als nieuwe laag op je werk.                         |
| 8.  | Mengmodus op doordrukken.                                           |
| 9.  | Open Afbeelding4                                                    |
| 10. | Kopieer en plak op je werk als nieuwe laag.                         |
| 11. | Mengmodus op verzadiging (oud)                                      |
| 12. | Open castorke_textuur.                                              |
| 13. | Kopieer en plak als nieuwe laag op je werk.                         |
| 14. | mengmodus op kleur (old)                                            |
| 15. | Open fa_ek4(1)                                                      |
| 16. | Kopieer en plak als nieuwe laag op je werk.                         |
| 17. | Open castorke_cirkel                                                |
| 18. | Kopieer en plak als nieuwe laag op je werk.                         |
| 19. | Mengmodus op donker.                                                |
| 20. | Open 2-1-ElisabethBell_AppleBlossom                                 |
| 21. | Kopieer en plak als nieuwe laag op je werk.                         |
| 22. | Afbeelding formaat wijzigen 85%                                     |
|     | formaat alle lagen wijzigen NIET aanvinken.                         |
| 23. | Zet op zijn plaats zie voorbeeld.                                   |
| 24. | Slagschaduw 1, 1, 50, 14 kleur zwart                                |
| 25. | Open Cartoon butterfly01_dhedey                                     |
| 26. | Kopieer en plak als nieuwe laag op je werk.                         |
| 27. | Afbeelding/ formaat wijzigen/ 3 X 85 %                              |
|     | formaat alle lagen wijzigen NIET aanvinken.                         |
| 28. | Afbeelding/ spiegelen.                                              |
| 29. | Zet op zijn plaats zie voorbeeld.                                   |
| 30. | Zelfde slagschaduw als hiervoor (staat nog goed)                    |
| 31. | Open kleine bloem                                                   |
| 32. | Kopieer en plak als nieuwe laag op je werk.                         |
| 33. | Dupliceer 3 X en geef ze een mooi plaatsje of zie voorbeeld.        |
| 34. | Lagen/ samenvoegen/ omlaag samenvoegen.                             |
| 35. | Herhaal nog twee maal.                                              |
| 36. | Aanpassen/ scherpte/ verscherpen.                                   |
| 37. | Zelfde slagschaduw.                                                 |
| 38. | Open castorke_boeketje                                              |

- 39. Aanpassen/ scherpte/ verscherpen.
- 40. Bewerken/ samengevoegd kopiëren.

http://www.castorke.be/tutorial/div\_2/tutorial\_diversen\_7.html

## ©Castorke

- 41. Afbeelding/ Randen toevoegen 4 px kleur #e25c71
  Afbeelding/ Randen toevoegen 1 px kleur #ffd835
  Afbeelding/ Randen toevoegen 4 px kleur #e25c71
  Afbeelding/ Randen toevoegen 50 px kleur #ffffff (wit)
- 42. Tik met toverstaf in de witte rand.
- 43. Bewerken/ plakken in selectie.
- 44. Aanpassen/ vervaging/ gaussiaans vervagen. bereik 8
- 45. Effecten/ AAA Frames/ Foto frame width 50
- 46. Herhaal de filter maar width op 25
- 47. Niets selecteren.
- 48. Open castorke\_text
- 49. Kopieer en plak als nieuwe laag op je werk.
- 50. Zet op zijn plaats
- 51. Open blad
- 52. Kopieer en plak als nieuwe laag op je werk.
- 53. Zet op zijn plaats.
- 54. Plaats je naam of watermerk.
- 55. Alle lagen samenvoegen.
- 56. Opslaan als .jpg

Zo dat was het ik hoop dat je er van genoten hebt.

Ben benieuwd naar je werk. Stuur het me in originele grootte.

Plaats ik het bij de andere werkjes. <u>Hier</u>

Vermeld wel je naam, het les**nummer**, titel. Succes !

Vraagjes mag je me altijd mailen....

Het is verboden deze les geheel of gedeeltelijk te kopiëren. De lessen staan geregistreed bij TWI

Email

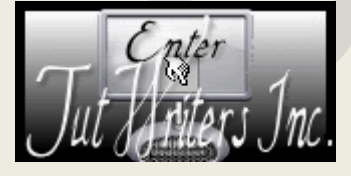